# **Guide d'utilisation d'ATRIA – COLORATION**

## (Saisie de la coloration des postes ITRF)

Le site ATRIA permet dans une seconde étape via le module « coloration ITRF » la saisie des colorations des postes ITRF (BAP et emploi-types) offerts au recrutement des personnels ITRF.

Il est accessible aux établissements, en mode sécurisé, au travers du portail GALAXIE.

### 1) Connexion au portail GALAXIE

La coloration des postes ITRF est accessible selon les mêmes modalités de connexion à l'application ATRIA.

L'identifiant de connexion à utiliser est le numéro UAI (ex RNE) de votre établissement. Cet identifiant doit être associé à un code secret qui a été défini par votre établissement.

En cas de difficulté, se référencer au guide d'utilisation d'ATRIA pour se connecter.

IMPORTANT : La saisie doit être faîte à partir d'un SEUL poste informatique.

## Accès au formulaire ATRIA - Coloration ITRF

## 2) Accès à la coloration ITRF

Coloration ITRF <u>Organisation -</u> <u>Concours</u> Coloration des postes ITRF

Coloration – Guide d'utilisation

Atria -

Accéder au formulaire Coloration ITRF en cliquant sur le lien dans le menu de gauche « Organisation - Concours »

# 2.1) Affichage du formulaire pour la saisie des coordonnées des correspondants concours :

S'il s'agit de la première connexion en début de session, l'écran affiché est vide, aucune zone n'est renseignée. Lors des autres connexions durant la même session, pendant la période d'ouverture du site, la situation de la précédente saisie est affichée.

1/8

# 2.1.1) Saisie des coordonnées du correspondant « Gestionnaire – concours » et « Organisation – concours »

Il est impératif de renseigner les coordonnées du correspondant « Gestionnaire-concours » et « Organisation – Concours » avant la coloration des postes ITRF.

#### <u>Remarques :</u>

Tous les champs suivis d'un astérisque sont obligatoirement à renseigner.

*E-mail* : doit obligatoirement être saisi sous le format <u>xxxxx@xxx.xx</u> sans utiliser de caractère accentué.

### *Adresse site web* : doit obligatoirement commencé par http:// ou https:// et sans utiliser de caractère accentué (exemple : https://education.gouv.fr)

| Vous êtes ici : ATRIA > Correspondants                                   | Concours                                          |                                                                                                    | Déconnexion                   |
|--------------------------------------------------------------------------|---------------------------------------------------|----------------------------------------------------------------------------------------------------|-------------------------------|
| MA GALAXIE                                                               | Saisie des coordonnée                             | s des correspondants                                                                                    | Concours                      |
| ▶ Profil                                                                 |                                                   | •                                                                                                    | CORR-CONC-M                   |
| • Outile commune                                                         |                                                   |                                                                                                    |                               |
| V Outris communs                                                         | Etablissement 013                                 | EILLE                                                                                                   |                               |
| ► ANTEE                                                                  | * = thamp obligatoire                             |                                                                                                    |                               |
| ▶ FIDIS                                                                  | Coordonnées du correspondant "Gestionnaire        | e-Concours"                                                                                             |                               |
| ▶ VEGA                                                                   | Civilité *                                        | M                                                                                                    |                               |
|                                                                          | Nom * :                                           | <u>р</u> . •                                                                                            |                               |
| CHIRON                                                                   | N° de téléphone * :                               |                                                                                                    |                               |
| ▼ATRIA<br>Volumes de postes                                              |                                                   |                                                                                                    |                               |
| Coloration ITRF<br>Correspondants Concours<br>Coloration des postes ITRF | Coordonnees du correspondant "Organisation        | n-Concours"                                                                                             |                               |
| Calendrier                                                               | Nom * :                                           |                                                                                                    |                               |
|                                                                          | Prénom * :                                        |                                                                                                    |                               |
| ▶ Enquête                                                                | Service * :                                       |                                                                                                    |                               |
| ▶ ELECTRA                                                                | Adresse 1 du service * :                          |                                                                                                    |                               |
| ▶ ELARA                                                                  | Adresse 2 du service :                            |                                                                                                    |                               |
|                                                                          | CP du service * :                                 |                                                                                                    |                               |
|                                                                          | Ville du service ^ :                              |                                                                                                    |                               |
| ▶ ALTAÏR                                                                 | Adresse site web * :                              |                                                                                                    |                               |
|                                                                          | * – shamp obligatoire                             |                                                                                                    |                               |
|                                                                          |                                                   | nregistrer Annuler                                                                                      |                               |
|                                                                          |                                                   |                                                                                                    |                               |
|                                                                          | obligatoirement être renseignées pour que l'accès | re concours » et ou correspondant « Organisation<br>s aux autres fonctions de l'application soit possib | on-concours » doivent<br>ble. |
|                                                                          |                                                   |                                                                                                    |                               |
|                                                                          |                                                   |                                                                                                    |                               |

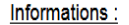

Le correspondant « Gestionnaire concours » (personne contact pour les lauréats) peut-être la même personne que le correspondant « Organisation-concours ».

Le correspondant « Organisations-concours » est la personne chargée d'organiser la phase d'admission des concours ITRF de catégorie A ou chargée du recrutement offrant des postes dans votre établissement.

L'E-mail permettra au bureau des concours des ITRF d'adresser à ce dernier des flashs d'information durant toute la session. Une adresse générique (concours-itri@univ.fr par exemple) est préférable à une adresse nominative.

\* Informations à la disposition des centres organisateurs chargés de la phase d'admissibilité : téléphone, e-mail, adresse internet de votre établissement.

Ces informations leur permettront de vous adresser les éléments indispensables pour l'organisation de la phase d'admission (exemple : liste des admissibles).

Important : l'accès à un descriptif des postes de catégorie A offerts dans votre établissement dès l'ouverture des inscriptions a pour objectif d'aider les candidats à s'inscrire aux seuls concours qui les intéressent réellement. Il vous est donc vivement conseillé de mettre à leur disposition une information minimale sur ces postes sur votre site internet dans les meilleurs délais, de manière à éviter notamment les candidatures « de précaution » ou fantaisistes.

Les champs  $\mathbf{n}^{\circ}$  de téléphone doivent obligatoirement être saisis sous le format numérique de 10 chiffres au maximum.

Une fois tous les champs obligatoires renseignés, cliquer sur **Enregistrer** pour conserver les données ou sur **Annuler** pour ne pas enregistrer les données saisies.

#### Exemple du formulaire de saisie :

|                                                       | Coordonnees des corr                      | espondants            | Concours |            |
|-------------------------------------------------------|-------------------------------------------|-----------------------|----------|------------|
| Profil                                                |                                           |                       |          | CORR-CONC- |
| • Outils communs                                      | Etablissement 00609                       | 93                    |          |            |
| ANTEE                                                 | Coordonnées du correspondant "Gestionnair | e-Concours"           |          |            |
| FIDIS                                                 | Civilité :                                | Μ.                    | <b>~</b> |            |
| > VEGA                                                | Nom :                                     | Francois              |          |            |
| CHIRON                                                | N° de téléphone :                         | 0155550140            |          |            |
| ATRIA Volumes de postes Coloration ITRF               | Coordonnées du correspondant "Organisatio | n-Concours"           |          |            |
| Correspondants Concours<br>Coloration des postes ITRF | Nom :                                     | Testa                 |          |            |
| Calendrier                                            | Prénom :                                  | Robert                |          |            |
| Calendrier de recrutement                             | N° de téléphone :                         | 0689358217            |          |            |
| • Enquête                                             | Service :                                 | DF                    |          |            |
| ,quoto                                                | Adresse 1 du service :                    | 7 rue des pins        |          |            |
| ELECTRA                                               | Adresse 2 du service :                    |                       |          |            |
|                                                       | CP du service :                           | 06000                 |          |            |
| ELANA                                                 | Ville du service :                        | NICE CEDEX 2          |          |            |
| > ALYA                                                | E-mail :                                  | robert.testa@unice.fr |          |            |
| ) SIRAH                                               | Adresse site web :                        | http://unice.fr/      |          |            |
| ▶ ALTAÏR                                              |                                           |                       |          |            |
|                                                       |                                           | Modifier              |          |            |
|                                                       |                                           |                       |          |            |
|                                                       |                                           |                       |          |            |
|                                                       |                                           |                       |          |            |
|                                                       |                                           |                       |          |            |

Les coordonnées du correspondant « Gestionnaire-concours » et « Organisation – Concours » renseignés, la coloration des postes ITRF est maintenant accessible en cliquant sur l'item « Coloration des postes ITRF ».

Possibilité de modifier pendant toute la session de la coloration les postes déjà colorés en cliquant sur « MODIFIER ».

| Vous êtes ici : ATRIA > Correspondant                 | ts Concours                               |                       |         | Oéconnexion |
|-------------------------------------------------------|-------------------------------------------|-----------------------|---------|-------------|
| MA GALAXIE                                            | Coordonnées des corr                      | espondants Co         | oncours |             |
| ▶ Profil                                              |                                           |                       |         | CORR-CONC-L |
| Outils communs                                        | Etablissement 00605                       | 93                    |         |             |
| ▶ ANTEE                                               | Coordonnées du correspondant "Gestionnair | e-Concours"           |         |             |
| FIDIS                                                 | Civilité :                                | М. 🔻                  | ]       |             |
| ▶ VEGA                                                | Nom :                                     | Francois              |         |             |
|                                                       | N° de téléphone :                         | 0155550140            |         |             |
| ✓ ATRIA<br>Volumes de postes<br>Coloration ITRF       | Coordonnées du correspondant "Organisatio | n-Concours"           |         |             |
| Correspondants Concours<br>Coloration des postes ITRF | Nom :                                     | Testa                 |         |             |
| Calendrier                                            | Prénom :                                  | Robert                |         |             |
| Calendrier de recrutement                             | N° de téléphone :                         | 0689358217            |         |             |
| ▶ Enquête                                             | Service :                                 | DF                    |         |             |
|                                                       | Adresse 1 du service :                    | 7 rue des pins        |         |             |
| ▶ ELECTRA                                             | Adresse 2 du service :                    |                       |         |             |
|                                                       | CP du service :                           | 06000                 |         |             |
|                                                       | Ville du service :                        | NICE CEDEX 2          |         |             |
| ▶ ALYA                                                | E-mail :                                  | robert.testa@unice.fr |         |             |
| ▶ SIRAH                                               | Adresse site web :                        | http://unice.fr/      |         |             |
| ▶ ALTAÏR                                              |                                           | Modifier              |         |             |

### 2.2) – Affichage du formulaire de Coloration des postes ITRF

Un récapitulatif des postes à colorer s'affiche par corps/grade et type de recrutement. Tous les postes doivent obligatoirement être colorés.

| √ous êtes ici : ATRIA > Coloration des po | stes ITRF |           |                    |           |              |                  |          |                |                   |                          | O Dé               | connexion  |
|-------------------------------------------|-----------|-----------|--------------------|-----------|--------------|------------------|----------|----------------|-------------------|--------------------------|--------------------|------------|
|                                           |           | orati     | on des             | nos       | stes I       | TRF              |          |                |                   |                          |                    |            |
| N Brofil                                  |           | Jiuti     |                    | pos       |              |                  |          |                |                   |                          | COL                | .OR-ITRF-L |
| Prom                                      |           |           |                    |           |              |                  |          |                |                   |                          |                    |            |
| Outils communs                            |           |           | Etablisse          | ment      | 7200664      |                  |          | RTE            |                   |                          |                    |            |
|                                           | Récapit   | ulatif de | s postes à colo    | orer      |              |                  |          |                |                   |                          |                    |            |
| ANTEE                                     | · ·       |           | ·                  |           |              | -                |          |                |                   |                          |                    | -          |
| FIDIS                                     |           | 3 poste(  | IGR<br>s) HC - CE  | 10        | GE           | ASI              |          | 5 poste(s)     | CN - CE           | 2 poste(s)               | C2 - CE            | -          |
|                                           |           | 3 poste(  | s) 2C - CE         |           |              |                  |          | 1 poste(s)     | CN - CI           | 2 poste(s)               | C2 - CI            |            |
| VEGA                                      |           |           |                    |           |              |                  |          |                |                   | 3 poste(s)               | C1 - CD            |            |
| CHIRON                                    |           |           |                    |           |              |                  |          |                |                   | 2 poste(s)<br>3 poste(s) | C1 - PA<br>C1 - SX |            |
|                                           |           | Total     | : 6 postes         | Total :   | 0 postes     | Total : 0 pos    | tes      | Total : 6 p    | ostes             | Total : 13 p             | ostes              | 1          |
| ✓ ATRIA<br>Volumes de postes              |           |           |                    |           | ATTEN        | TION il reste 24 | 5 noster | à colorer      |                   |                          |                    |            |
| Coloration ITRE                           |           |           | 0.                 |           | AITEN        |                  | , postes | , a colorer.   | 1. 1. 1. 1. 1. 1. |                          |                    |            |
| Correspondants Concours                   |           |           | Si un seur p       | oste resi | e a colorer, | ceia empechera   | la mise  | au concours de | la totalle        | des postes.              |                    |            |
| Calendrier                                | CORPS     | GRADE     | TYPE<br>RECRUTEMEN | T BAP     | I            | EMPLOI TYPE      |          | LOCALISA       |                   | DATE MISE A JOU          | IR A CO            | LORER      |
| Calendrier de recrutement                 |           |           |                    |           | 7            | 200664           |          | RTE            |                   |                          |                    |            |
|                                           | IGR       | HC        | CE                 | _         |              |                  |          | -              |                   |                          | A CC               | LORER      |
| Enquete                                   | IGR       | HC        | CE                 | _         |              |                  |          | -              |                   |                          | ACC                | LORER      |
|                                           | IGR       | 20        | CE                 | -         |              |                  |          | +              |                   |                          | ACC                | LORER      |
| ELECTRA                                   | IGR       | 20        | CE                 |           |              |                  |          |                |                   |                          | ACC                | DLORER     |
|                                           | IGR       | 20        | CE                 |           |              |                  |          |                |                   |                          | ACC                | DIORER     |
| ▶ ELARA                                   | TCH       | CN        | CE                 |           |              |                  |          |                |                   |                          | A CC               | DLORER     |
|                                           | TCH       | CN        | CE                 |           |              |                  |          |                |                   |                          | A CC               | LORER      |
| ▶ ALYA                                    | TCH       | CN        | CE                 |           |              |                  |          |                |                   |                          | A CC               | DLORER     |
|                                           | TCH       | CN        | CE                 |           |              |                  |          |                |                   |                          | A CC               | LORER      |
| ▶ SIRAH                                   | TCH       | CN        | CE                 |           |              |                  |          |                |                   |                          | A CC               | LORER      |
|                                           | TCH       | CN        | CI                 |           |              |                  |          |                |                   |                          | A CC               | LORER      |
|                                           | ATRF      | C2        | CE                 |           |              |                  |          |                |                   |                          | A CC               | LORER      |
|                                           | ATRF      | C2        | CE                 |           |              |                  |          |                |                   |                          | A CC               | LORER      |
|                                           | ATRF      | C2        | CI                 |           |              |                  |          |                |                   |                          | A CC               | LORER      |
|                                           | ATRF      | C2        | CI                 |           |              |                  |          |                |                   |                          | A CC               | LORER      |
|                                           | ATRF      | C2        | CS                 |           |              |                  |          |                |                   |                          | A CC               | LORER      |
|                                           | ATRF      | C1        | CD                 |           |              |                  |          |                |                   |                          | A CC               | LORER      |
|                                           | ATRE      | C1        | CD                 |           |              |                  |          |                |                   |                          | ACC                | ORFR       |
|                                           |           |           |                    | _         |              |                  |          | -              |                   |                          |                    |            |

Après avoir cliqué sur « A COLORER », un nouvel écran s'affiche pour saisir la coloration du poste.

|                                                                                                    | Coloration d'                                                                  | in posto ITP                                     | c          |              |     | Beconnexio   |
|----------------------------------------------------------------------------------------------------|--------------------------------------------------------------------------------|--------------------------------------------------|------------|--------------|-----|--------------|
| ▶ Profil                                                                                              | Coloration d                                                                   | in poste i n                                     |            |              |     | COLOR-ITRF-I |
| • Outils communs                                                                                      | Etabli                                                                         | ssement 7200                                     |            | ₹TE          |     |              |
| ANTEE                                                                                                 | Type de rec                                                                    | crutement:                                       | CE Conco   | ours Externe |     |              |
| FIDIS                                                                                                 | Grade:                                                                         |                                                  | HC         |              |     |              |
| VEGA                                                                                                  |                                                                                |                                                  |            |              |     |              |
| CHIRON                                                                                                | Choix de l'établissement*                                                      | :                                                | 720        | 06           | RTE | T            |
| ATRIA Volumes de postes Coloration ITRF Correspondants Concours Coloration des postes ITRF Calendrier | Choix BAP/Emploi Type*<br>Choix du département (de<br>Choix de la commune d'ir | :<br>e l'implantation du poste)<br>nplantation : |            |              |     | ▼<br>▼       |
| Calendrier de recrutement                                                                             | Pour une implantation à l'<br>libellé du pays - ville                          | étranger uniquement, sais                        | sir le     |              |     |              |
| • ELECTRA                                                                                             |                                                                                |                                                  |            |              |     |              |
| ELARA                                                                                                 |                                                                                | Enreg                                            | istrer Ann | uler         |     |              |
|                                                                                                    | 1                                                                              |                                                  |            |              |     |              |

*Choix de l'établissement* : par défaut l'établissement mère s'affiche. Si l'établissement à des établissements filles de rattachement, possibilité de choisir l'établissement fille de l'implantation du poste. Les établissements filles sont affichés dans une fenêtre avec un défilement via un ascenseur.

*Choix BAP/Emlpoi type* : seuls sont proposés les Bap et emploi type correspondants au corps/grade à colorer. Les Bap et emploi type sont affichés dans une fenêtre avec un défilement via un ascenseur.

*Choix du département (de l'implantation du poste)* : le choix du département est affiché dans une fenêtre avec un défilement via un ascenseur.

Si le choix du département est « 999 ETRANGER », obligation de saisir une implantation à l'étranger (pays ou ville) dans la zone réservée à cet effet.

*Choix de la commune d'implantation* : seuls les communes du département sélectionné seront affichées dans une fenêtre avec un défilement via un ascenseur.

**Obligation de saisir les 3 premiers caractères de la commune**, puis affichage des communes correspondant aux 3 premiers caractères.

<u>Spécificités :</u>

Si le type de recrutement est CR, CS ou SX, automatiquement le département et la commune seront alimentés avec les informations de l'établissement mère.

| MA GALAXIE                 | Coloration d'un poste                        | ITRF                       |                     |
|----------------------------|----------------------------------------------|----------------------------|---------------------|
| ▶ Profil                   | ·                                            |                            | COLOR-ITRF-         |
| • Outils communs           | Etablissement 7200                           | DRTE                       |                     |
| ▶ ANTEE                    | Type de recrutement:<br>Corps:               | CE Concours Externe        |                     |
| FIDIS                      | Grade:                                       | HC                         |                     |
| ▶ VEGA                     |                                              |                            |                     |
| ▶ CHIRON                   | Choix de l'établissement" :                  | 720011                     | PRTE) •             |
| <b>▼</b> ATRIA             | Choix BAP/Emploi Type* :                     | BAP A / INGENIEUR BIOL     | OGISTE EN LABORAT 🔻 |
| Coloration ITRF            | Choix du département (de l'implantation du p | ooste) : 620 CORSE/SUD     | T                   |
| Coloration des postes ITRF | Choix de la commune d'implantation :         | CORRANO                    |                     |
| Calendrier de recrutement  | Pour une implantation à l'étranger uniqueme  | nt, saisir le              |                     |
| ▶ Enquête                  | libellé du pays - ville                      |                            |                     |
| ▶ ELECTRA                  |                                              |                            |                     |
| ELARA                      |                                              | Enregistrer Annuler        |                     |
|                            | 1 –                                          |                            |                     |
|                            |                                              |                            |                     |
|                            |                                              |                            |                     |
| ne fois tous les ch        | amps obligatoires renseignés                 | cliquer sur Enregistrer    | pour conserve       |
| a donnáca ou cur           | Annuler nour no nos oprogi                   | estror los donnéos soisios | pour conserve       |

Guide utilisation-ATRIA-COLOR Session 202I.doc

6/8

Après l'enregistrement du formulaire, le nombre de poste à colorer a été mis à jour, de 25 à 24 postes, et les caractéristiques du poste coloré sont affichés. Il est a souligné que la répartition des postes s'affichent par établissement mère et par établissement fille.

Le formulaire ci-dessous s'affiche avec les données enregistrées et actualisées.

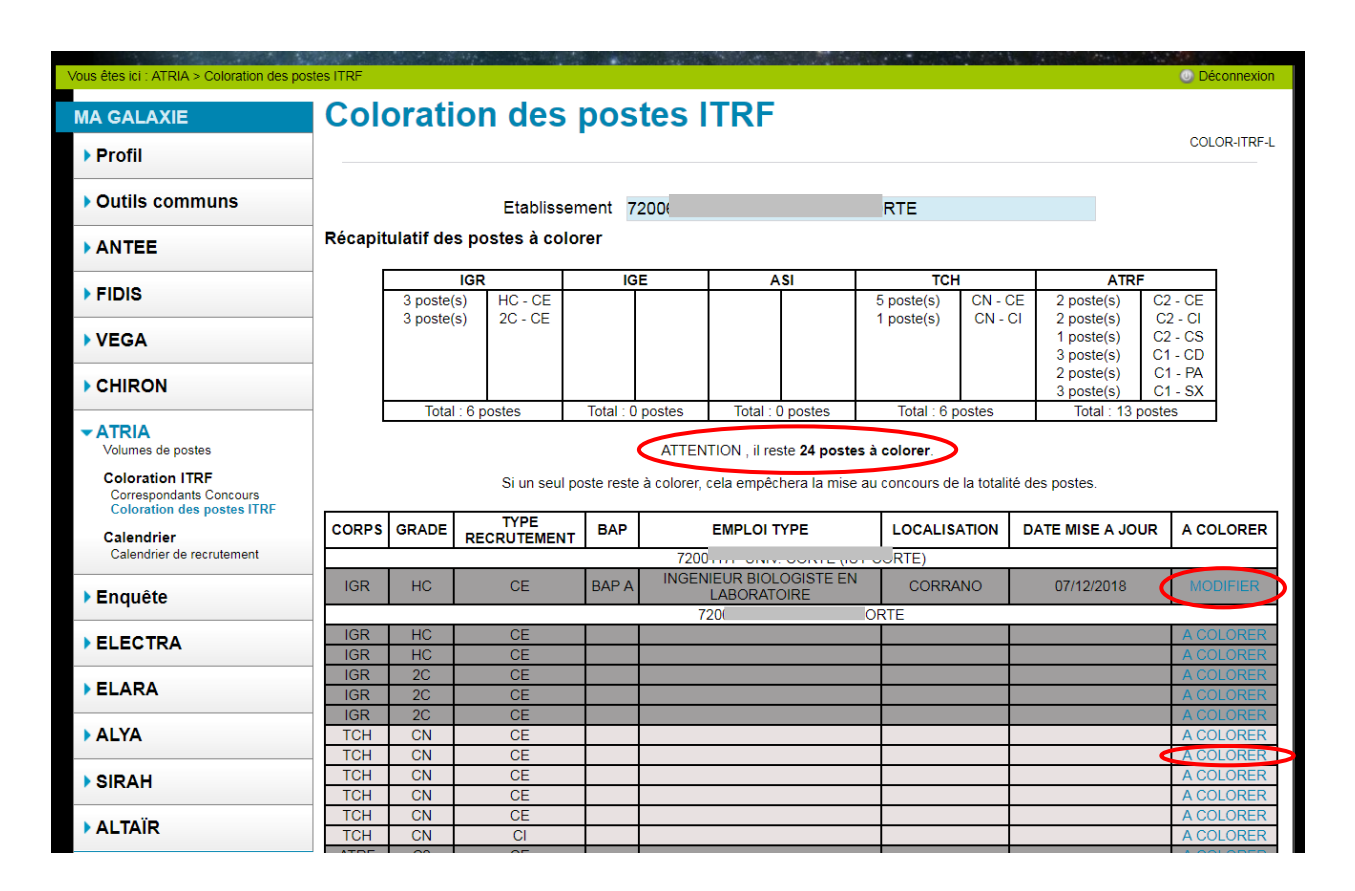

Atria – Coloration – Guide d'utilisation

Pour colorer un autre poste Cliquer sur la ligne correspondante « A COLORER »

Après avoir cliqué sur une nouvelle ligne de poste « <u>A COLORER</u> », un nouveau formulaire apparaît pour continuer la coloration d'un nouveau poste.

Possibilité de modifier pendant toute la session de la coloration les postes déjà coloré en cliquant sur « MODIFIER ».

Une fois tous les postes colorés, le message suivant :

« ATTENTION, il reste **x postes à colorer**. Si un seul poste reste à colorer, cela empêchera la mise au concours de la totalité des postes. »

sera remplacé par le message :

« Votre travail est terminé. Tous les postes ont été traités correctement. Vous pouvez donc quitter l'application. Toutefois vous pouvez toujours modifier votre travail pendant la session d'ouverture de la coloration ».

7/8

| Vous êtes ici : ATRIA > Coloration des p              | ostes ITRF                                                                                                    |                        |                                 |            |                    | <i>j</i> •••===    |                          |           |                      |                           |                  |                      | Déconnexion  |  |  |
|-------------------------------------------------------|----------------------------------------------------------------------------------------------------|------------------------|---------------------------------|------------|--------------------|--------------------|--------------------------|-----------|----------------------|---------------------------|------------------|----------------------|--------------|--|--|
|                                                       |                                                                                                    | ora                    | tion de                         | s r        | nos                | tes l'             | TRF                      |           |                      |                           |                  |                      |              |  |  |
|                                                       |                                                                                                    | TI-ROLO2               |                                 |            |                    |                    |                          |           |                      |                           |                  |                      |              |  |  |
| , i i oli                                             |                                                                                                    |                        |                                 |            |                    |                    |                          |           |                      |                           |                  |                      |              |  |  |
| Outils communs                                        |                                                                                                    | Etablissement 02512 ON |                                 |            |                    |                    |                          |           |                      |                           |                  |                      |              |  |  |
| ANTEE                                                 | Récapitulatif des postes à colorer                                                                                                    |                        |                                 |            |                    |                    |                          |           |                      |                           |                  |                      |              |  |  |
| FIDIS                                                 |                                                                                                    | 4 post                 | IGR<br>te(s) HC - CE            | 16 р       | IGE<br>boste(s)    | CN - CE            | ASI<br>14 poste(s)       | CE        | 4 poste(             | TCH<br>(s) CS - CE 10 pr  |                  | ATRF<br>ste(s) C2    | - CE         |  |  |
| ▶ VEGA                                                |                                                                                                    | 2 post<br>12 post      | te(s) 1C - CE<br>ste(s) 2C - CE | 5 p<br>2 p | oste(s)<br>oste(s) | CN - CI<br>CN - CT | 7 poste(s)<br>3 poste(s) | CI<br>CT  | 3 poste(<br>10 poste | s) CS - CI<br>(s) CN - CE | 5 post<br>5 post | te(s) C2<br>te(s) C1 | - CI<br>- CD |  |  |
|                                                       | - ¥                                                                                                    | Tota                   | al : 24 postes                  | T          | otal : 23          | postes             | Total : 24 p             | ostes     | To poste             | 27 postes                 | Tota             | al : 27 poste        | 3            |  |  |
| ATRIA Volumes de postas                               | Votre travail est terminé. Tous les postes ont été traités correctement. Vous pouvez donc quitter l'application. Toutefois, vous pouvez toujours modifier votre travail pendant la session d'ouverture de la coloration |                        |                                 |            |                    |                    |                          |           |                      |                           |                  |                      |              |  |  |
| Coloration ITRF                                       | CORPS                                                                                                    | GRADE                  | TYPE<br>RECRUTEMEN              | ВАР        |                    |                    | EMPLOI TYPE              |           |                      | LOCALISA                  | TION             | DATE MIS             |              |  |  |
| Correspondants Concours<br>Coloration des postes ITRF |                                                                                                    | 025008 ATOIP           |                                 |            |                    |                    |                          |           | ATOIRE               | )                         |                  |                      |              |  |  |
| Calendrier                                            | IGR                                                                                                    | 1C                     | CE                              | BAP        | INGEN              | NIEUR DE F         | RECH. EN SYN             | THESE CH  | IIMIQUE              | ST EUPHR                  | ONE              | 30/11/201            | 8 MODIFIER   |  |  |
|                                                       | IGR                                                                                                    | 2C                     | CE                              | BAP<br>D   | IN                 | GENIEUR D          | DE RECH. EN A            | RCHEOLO   | DGIE                 | BESANC                    | ON               | 03/12/201            | 8 MODIFIER   |  |  |
| Enquête                                               | IGR                                                                                                    | 2C                     | CI                              | BAP<br>G   | ING                | . RESP. PA         | TRIMOINE IMM             | O. LOGIST | FIQUE                | BELFORT 03/               |                  | 03/12/201            | 8 MODIFIER   |  |  |
| ▶ ELECTRA                                             | IGR                                                                                                    | 2C                     | CI                              | BAP<br>D   | ING.R              | ECH. SC. I         | NFORMATION               | GEOGRAF   | PHIQUE               | BONNA                     | Y                | 03/12/201            | 8 MODIFIER   |  |  |
| ▶ ELARA                                               | IGE                                                                                                    | CN                     | CE                              | BAP<br>D   | IN                 | GENIEUR D          | ETUDES EN A              | RCHEOLO   | OGIE                 | BESSE 03/*                |                  | 03/12/201            | 8 MODIFIER   |  |  |
|                                                       | IGE                                                                                                    | CN                     | CE                              | BAP<br>C   |                    | INGEN              | IEUR ELECTRO             | DNICIEN   |                      | ST LOUP<br>BUFFIGI        | LOUP DE 03/      |                      | 8 MODIFIER   |  |  |
| PALIA                                                 | IGE                                                                                                    | CN                     | CE                              | BAP<br>A   | IN                 | GENIEUR E          | EN CENTRE D'I            | exp. Anim | IALE                 | ST MARTI<br>ENTRAUN       | IN D<br>NES      | 03/12/201            | 8 MODIFIER   |  |  |
| ▶ SIRAH                                               | IGE                                                                                                    | CN                     | СІ                              | BAP<br>B   |                    | INGENIEU           | R EN ANALYSE             | CHIMIQU   | JE                   | BESANC                    | ON               | 30/11/201            | 8 MODIFIER   |  |  |
| ▶ ALTAÏR                                              | IGE                                                                                                    | CN                     | СТ                              | BAP<br>D   | ING.ET             | U.PROD.TI          | RAITEMENT AN             | IA.DONNE  | ES ENQ.              | IMPHY                     | (                | 03/12/201            | 8 MODIFIER   |  |  |
|                                                       | ASI                                                                                                    |                        | CE                              | BAP<br>C   | A                  | SS. INGENI         | EUR ELECTRO              | TECHNIC   | IEN                  | ST PIERRE<br>RIVIER       | E DE<br>E        | 03/12/201            | 8 MODIFIER   |  |  |
|                                                       | ASI                                                                                                    |                        | CE                              | BAP<br>C   | ASS. II            | NG. INSTRI         | UMENT.TECH.E             | EXPERIME  | NTALES               | GAP                       |                  | 03/12/201            | 8 MODIFIER   |  |  |
|                                                       | ASI                                                                                                    |                        | CI                              | BAP<br>G   |                    | CHEF               | SECURITE INC             | ENDIE     |                      | DOMPAI                    | RE               | 03/12/201            | 8 MODIFIER   |  |  |
|                                                       | ASI                                                                                                    |                        | СТ                              | BAP        | ASS.               | ING. SC. M         | IATERIAUX/CA             | RACTERIS  | SATION               | AJACCIO 03/12/2018        |                  |                      | 8 MODIFIER   |  |  |

Ci-dessous le formulaire d'un établissement ayant fini la coloration de tous ses postes :

L'établissement a la possibilité de modifier pendant toute la session de la coloration les postes déjà coloré en cliquant sur « MODIFIER ».